## How to Sign in and get started with Teams through Office 365

### Step1: Access Office 365

1. Click on the following URL and "Sign in": <u>https://www.office.com/</u>

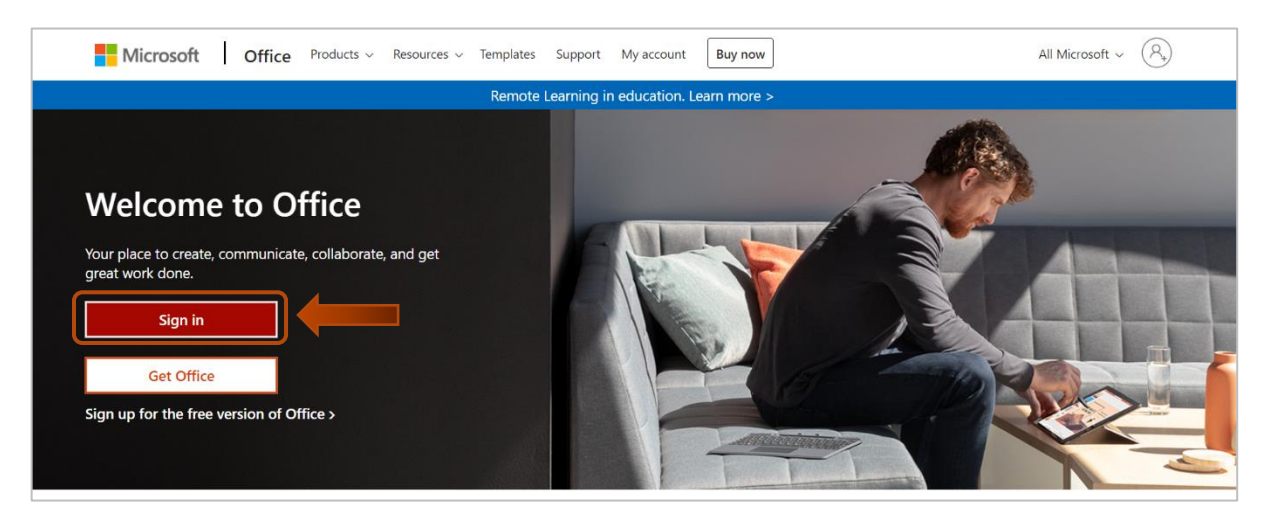

2. Enter your DU e-mail and click "Next"

| Microsoft                  |      |
|----------------------------|------|
| Sign in                    |      |
| helpdesk@du.edu.om         | -    |
| No account? Create one!    |      |
| Can't access your account? |      |
| Sign-in options            |      |
|                            | Next |

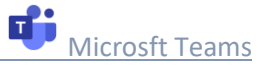

3. Enter your password and click "Sign in"

| Dhofar University    |  |
|----------------------|--|
| ← helpdesk@du.edu.om |  |
|                      |  |
|                      |  |
|                      |  |
|                      |  |

#### 4. Click on "Yes"

| Microsoft                                                       |
|-----------------------------------------------------------------|
| helpdesk@du.edu.om                                              |
| Stay signed in?                                                 |
| Do this to reduce the number of times you are asked to sign in. |
| Don't show this again                                           |
| No <u>Yes</u>                                                   |

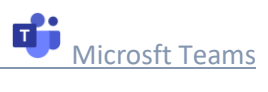

# Step 2: Start Microsoft Teams

1. To launch Microsoft Teams, click on "Teams" as shown below

| 1 Microsoft Office H                        | lome × +                                                       |                                          |                                                                                                    | -                                     | C     | -   | ×  |
|---------------------------------------------|----------------------------------------------------------------|------------------------------------------|----------------------------------------------------------------------------------------------------|---------------------------------------|-------|-----|----|
| $\leftrightarrow$ $\rightarrow$ C $\square$ | $\leftrightarrow$ $\rightarrow$ C i office.com/?auth=2 $\odot$ |                                          |                                                                                                    |                                       |       |     | :  |
| Office 365                                  |                                                                | ✓ Search                                 |                                                                                                    | \$                                    | ?     | ? ( | СН |
| <b>∧</b> I                                  | Good morning                                                   |                                          |                                                                                                    | Install Office $\vee$                 |       |     | Î  |
|                                             | Recent Pinned Shared                                           | with me Discover                         |                                                                                                    | $\overline{\uparrow}$ Upload and open |       |     |    |
| 4<br>                                       |                                                                | No rece<br>Share and collaborate w<br>dr | nt online Office documents<br>ith others. To get started, create a new document or<br>ag it here to upload and open. |                                       |       |     |    |
| Teams                                       |                                                                | <b>⊼</b> υ <sub>ε</sub>                  | load and open New                                                                                                    |                                       |       |     |    |
| rill.                                       | OneDrive                                                       |                                          | SharePoint                                                                                                    |                                       |       |     |    |
| ß                                           | Recent folders                                                 | folders                                  | Frequent sites                                                                                                    | Foo                                   | dback | k   |    |

#### 2. Start Teams web App by clicking "Use the web app instead"

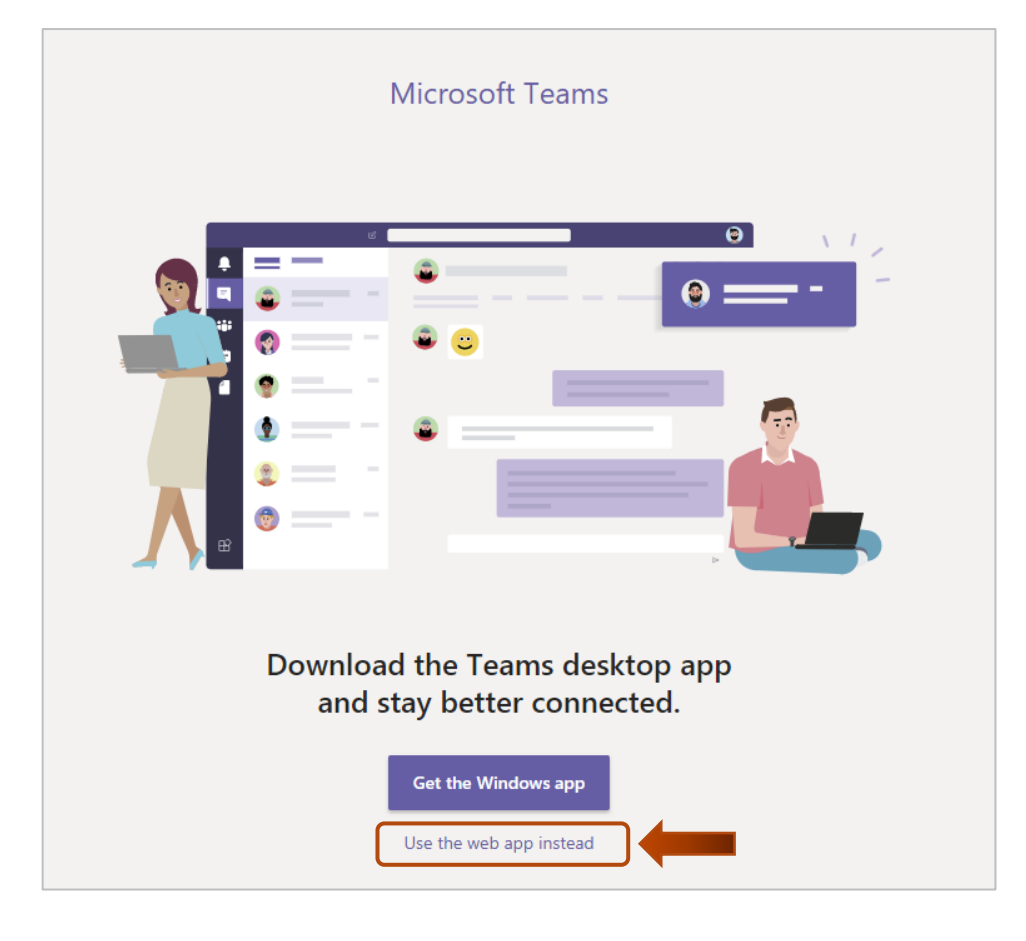

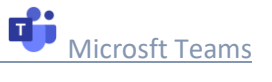

### 3. Microsft Teams is ready to schedule meetings

| 🎁 Micro                  | osoft Teams × +                          |                                                          |            | - 🗆 ×    |
|--------------------------|------------------------------------------|----------------------------------------------------------|------------|----------|
| $\leftarrow \rightarrow$ | C                                        |                                                          |            | * 🗐 🕄 :  |
|                          | Microsoft Teams                          | λ, Search                                                |            | <b>.</b> |
| Activity                 | Join or create a team                    |                                                          | Search tea | ms Q     |
| Chat                     |                                          | 100                                                      |            |          |
| Teams                    | Create a team                            | Join a team with a code                                  |            |          |
| Assignments              |                                          |                                                          |            |          |
| En Calendar              | Bring everyone together and get to work! | Enter code<br>Got a code to join a team? Enter it above. |            |          |
| Calls                    |                                          |                                                          |            |          |
| files                    |                                          |                                                          |            |          |
|                          |                                          |                                                          |            |          |
|                          |                                          |                                                          |            |          |
|                          |                                          |                                                          |            |          |
|                          |                                          |                                                          |            |          |
|                          |                                          |                                                          |            |          |
| ъ                        |                                          |                                                          |            |          |
| Apps                     |                                          |                                                          |            |          |
| (?)<br>Help              |                                          |                                                          |            |          |
| ÷                        |                                          |                                                          |            |          |

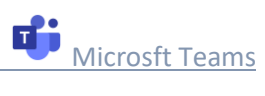